## テレタイム eZ 交換マニュアル

#### はじめに

テレタイムeZの故障機と代替機を入れ替える手順についてご説明します。

代替機にLANアドレス(通信設定)を設定して、クロノスPerformanceから氏名等を送信することができます。 故障機が通信可能な場合、入れ替え前にクロノスPerformanceで「打刻データ」の取込みをおこない、 故障機の未送信打刻を0件の状態にしてください。

#### ※代替機発送受付の際に通信設定を伺ったお客様

LAN アドレス(通信設定)を設定してある代替機を発送しているため、手順3から操作をおこなってください。

#### 1. 故障機で通信設定の確認

以下の手順で[通信設定]画面を開き、IP アドレス等を確認してください。 ※故障機の画面操作ができない場合、ネットワークを構築したご担当者様に LAN アドレス(通信設定)を確認してください。

[Menu]をタッチ

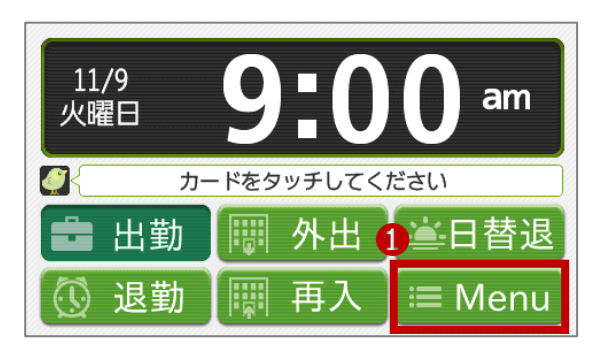

② [通信設定]をタッチ

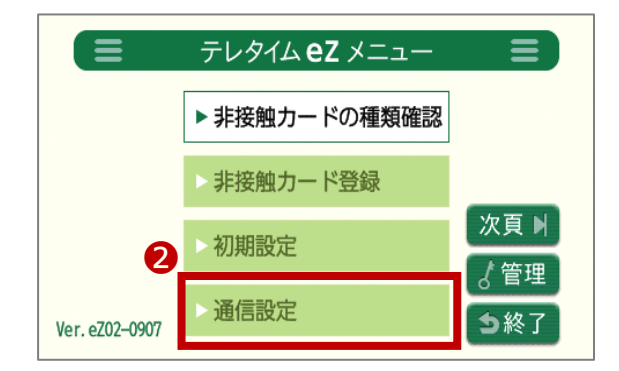

③ パスワード入力して、[確定]をタッチ

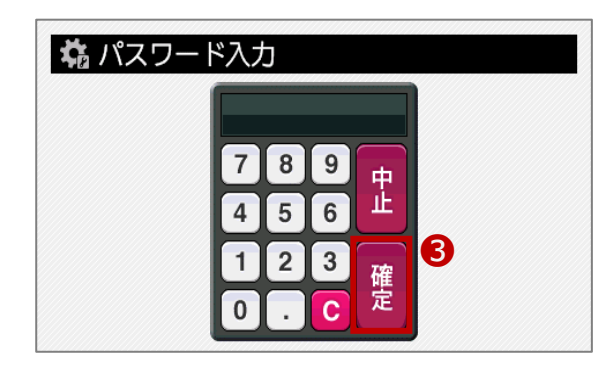

### 有線 LAN 接続の場合

[通信設定]画面 1/2 頁で、

・IP アドレス

・サブネットマスク

・ゲートウェイ

を確認します。

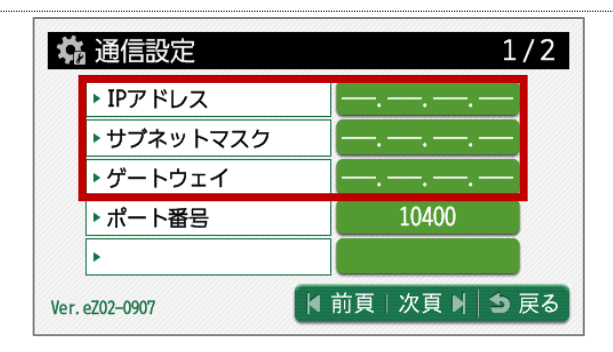

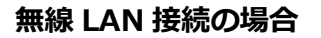

[通信設定]画面 2/2 頁で、

- ・IP アドレス(無線)
- ・サブネットマスク(無線)
- ・ゲートウェイ(無線)

を確認します。

 $\cdot$  SSID

・暗号化

を確認します。

・セキュリティキー

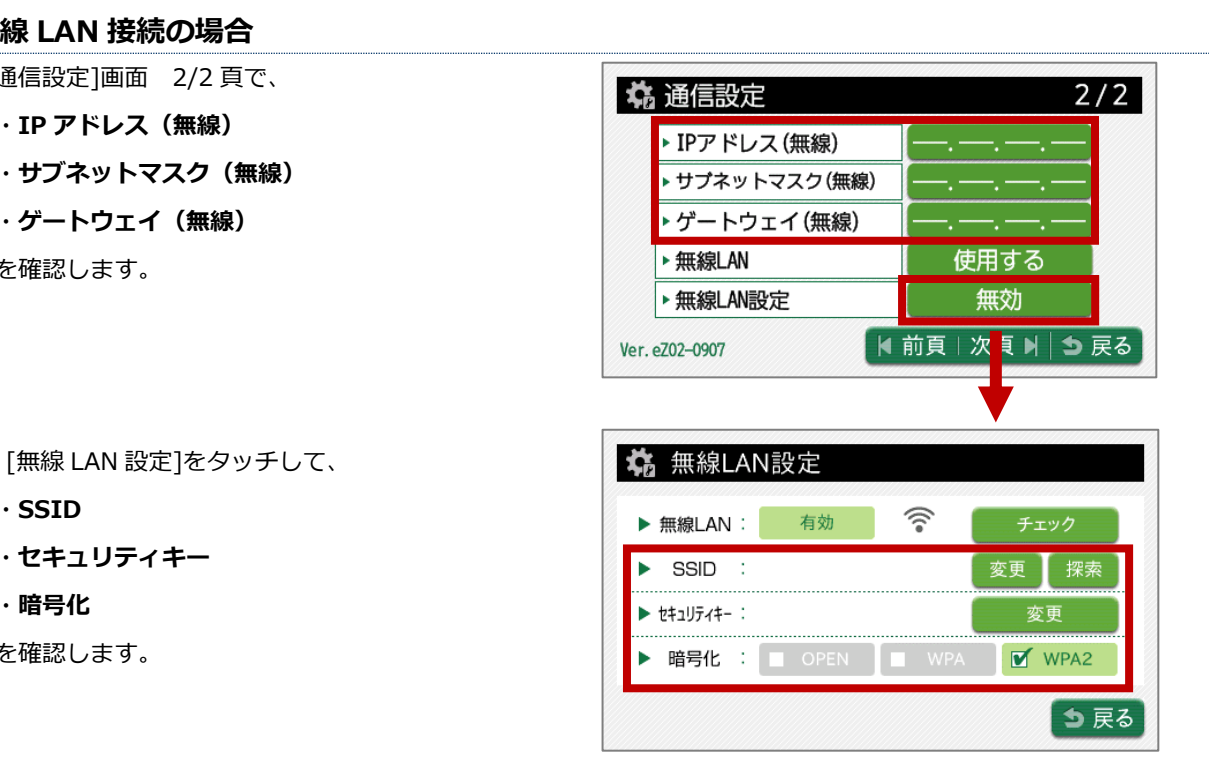

# 2. 代替機に通信設定を入力

故障機で確認した[通信設定]画面の内容を代替機の[通信設定]画面に入力します。

## 3. クロノスPerformanceで代替機と通信

以下の手順で通信をおこない、運用設定や氏名を代替機に送ります。

|   |                         | 通信処理                                                |                                                            |                                       |                          |      |                                                        |                                                         |
|---|-------------------------|-----------------------------------------------------|------------------------------------------------------------|---------------------------------------|--------------------------|------|--------------------------------------------------------|---------------------------------------------------------|
| 1 | [日常処理]→[通信処理]画面で、       | ※ 閉じる(C)<br>接続先分類:                                  | <ul> <li>接続先 (参)</li> <li>(指定なし)</li> </ul>                | 機種設定 ■                                | 通信履歴 🗼 移行<br>:果: 〔(すべて)  | 7処理  | <ul> <li>へいづ(H)</li> <li></li> </ul>                   | Xモ(M) 合 ↓<br>登録数 2 件                                    |
|   | 該当のタイムレコーダーを選択          | 接統9<br>000 本社<br>001 大阪支店                           | も 接知                                                       | 先 / 電話番号                              | 機種<br>テレタイムeZ<br>テレタイムeZ |      | 前回通信<br>日時 就墨 日時<br>〇                                  | 今回;<br>打創 氏名                                            |
| 2 | [保守]をクリック 4             | < <ul> <li>達択通信</li> <li>接続先</li> <li>結果</li> </ul> | <ul> <li>全部通信</li> <li>000 本社</li> <li>通信を行なって</li> </ul>  | ・ 中止                                  |                          | 0    | 今回通信<br>未処理<br>通信未安了                                   | 0件<br>0件<br>0件                                          |
| 3 | [運用設定]にチェック             | 松枝                                                  | <ul> <li>テレタイムeZ</li> <li>ジ 打刻データ</li> <li>ジ 氏名</li> </ul> | 更新錄                                   | <b>末 ◎ 全端末</b>           |      | ▲ 保守<br>通信限歴<br>今回 前回                                  | 15-                                                     |
| 4 | [選択通信]をクリック             | 通信モード<br><b>3</b>                                   | □ 時刻合わせ                                                    | テレタイ                                  | LieZ                     | 設定   | 通信データ参照<br> 通信ログ                                       | ✓ 参照                                                    |
| 5 | 通信か完了したら、[連用設定]のチェックを外す | <ul> <li>通信処理</li> <li>区 閉じる(C)</li> </ul>          | <ul> <li>✓ 運用設定</li> <li>◆ 接続先 (編)</li> </ul>              | ▶ 機種設定   ●                            | 通信履歴 🗅 移行                | 設定   | (H)tur ()                                              | v<br>↓₹(M) ↔ ↓                                          |
| • |                         | 报続先分類:<br>接続5                                       | (指定なし)<br>先 接線                                             | → 和<br>売 / 電話番号                       | 課: (すべて)<br>様種           | ~    | 前回通信<br>日時 結果 日時                                       | <ul> <li>登録数 2 件</li> <li>今回i</li> <li>打訓 氏名</li> </ul> |
| 6 | [選択通信]をクリック             | 000 年11<br>001 大阪支店                                 |                                                            |                                       | テレタイムのZ                  |      | 0                                                      |                                                         |
|   | 6                       | < <ul> <li>塗択通信</li> <li>接続先</li> <li>結果</li> </ul> | <ul> <li>全部通信</li> <li>000 本社</li> <li>通信を行なって</li> </ul>  | <ol> <li>中止</li> <li>いません。</li> </ol> |                          |      | 今回通信<br>未処理<br>通信未完了                                   | ><br>0件<br>0件<br>0件                                     |
|   |                         | #15                                                 | テレタイムeZ<br>ロ 打制データ<br>図 氏名                                 | 更新效                                   | 就末 ◉ 全端末                 |      | 保守     通信問題     今回 前回     通信データ参照     浸信ケータ参照     浸信のが | 17-                                                     |
| / | 注意                      |                                                     | □ 時刻合わせ<br>□ 運用設定                                          | テレタイ                                  | IneZ                     | 設定設定 | La B L Z                                               | v 1977                                                  |

手順②~④は、クロノスPerformanceで[運用設定](テレタイムeZの日替時刻や、打刻音の設定など)

の登録をしている場合に必要な操作です。

手順③の[運用設定]右横にある[設定]から、登録を確認することができます。

登録がない場合は、代替機を操作して設定が必要な場合があります。

※通信が失敗する場合は、代替機に設定した LAN アドレス(通信設定)に誤りがないかをご確認ください。 また、代替機の再起動をお試しください。解消しない場合は、サポート窓口へお問い合わせください。

## 4. 代替機で動作確認

カードをかざして打刻ができることや、画面表示の内容をご確認をください。 問題がなければ、故障機を弊社へご返送いただきますようお願い申し上げます。

故障機の送付先

| 〒143-0006                          |  |  |  |  |  |  |
|------------------------------------|--|--|--|--|--|--|
| 東京都大田区平和島 6-1-1 東京流通センター センタービル 3F |  |  |  |  |  |  |
| クロノス株式会社 TRC 配送センター 修理担当宛          |  |  |  |  |  |  |
| 電話番号:03-3252-7771                  |  |  |  |  |  |  |